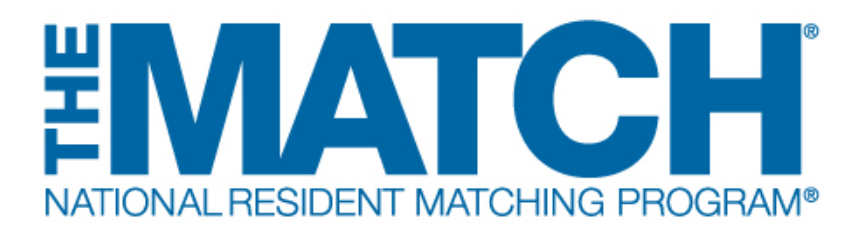

# **USMLE/COMLEX Score Verification**

Main Residency Match Users: DO School Officials (SOs) DO School Administrators (SAs)

(i)

After the Main Residency Match has concluded, NRMP asks DO medical school officials and administrators to verify, and update if necessary, the USMLE and COMLEX scores and/or passing status of students and graduates who participated in the Match. Score verification in the Registration, Ranking, and Results® (R3®) system ensures the NRMP possesses the most accurate applicant data for its reports and publications, including *Charting Outcomes in the Match*.

Although verification is voluntary, each school that completes the score verification process will receive, when Match registration begins, a *Characteristics of Matched Seniors* report comparing the characteristics of the school's matched senior students with national percentile information.

To address confidentiality concerns, the Match Participation Agreement states that applicants authorize their medical schools to release, verify, and transmit COMLEX and USMLE test scores and status to NRMP. In addition, during the Match registration process, applicants may elect not to enter their information in the R3 system and/or opt out of having their data used for research.

**1** Open <u>r3.nrmp.org</u>to access the Registration, Ranking, and Results (R3®) system.

|                                                                                                    | <b>0</b> -            | 🔒 Login                         | Aregister for Residency                                                      | Aregister for Fellowship Match |
|----------------------------------------------------------------------------------------------------|-----------------------|---------------------------------|------------------------------------------------------------------------------|--------------------------------|
| United States – Registration, Ranking, and Results @(R3 ®)                                                                                                    |                       |                                 |                                                                              |                                |
| All Returning Users                                                                                                    |                       |                                 |                                                                              |                                |
|                                                                                                    |                       |                                 |                                                                              | * Required                     |
| Applicants and Staff from Institutions, Hospitals, Programs, or Schools. If you have already created<br>Applicants with login credentials from a previous Match must register for each new Match in which<br>* Username:<br>* Username:<br>Interval my Litername us Page | i a Usern<br>you plan | ame and Pass<br>to participate. | word for a current Match, enter then<br>Select the appropriate "Register" op | i here.<br>tion to proceed.    |
|                                                                                                    | .ogin 🕨               |                                 |                                                                              |                                |

# 2 Enter the **Username** and **Password** you created for accessing the R3 system.

Click **Login**.

| TONAL RESIDENT MATCHING PROGRAM                                                                             |                                                                                                    | <b>0</b> -              | & Login                         | Aregister for Residency                                                      | 24. Register for Fellowship I |
|----------------------------------------------------------------------------------------------------|----------------------------------------------------------------------------------------------------|-------------------------|---------------------------------|------------------------------------------------------------------------------|-------------------------------|
| ited States – Registration, Ranking, and Results ®                                                          | (R3®)                                                                                                    |                         |                                 |                                                                              |                               |
| ng Users                                                                                                    |                                                                                                    |                         |                                 |                                                                              |                               |
| ants and Staff from Institutions, Hospitals, Program<br>ants with login credentials from a previous Match m | s, or Schools. If you have already create<br>nust register for each new Match in which<br>* Username: [[<br>* Password:<br><u>I forget my Username or Pa</u> | d a Usern<br>1 you plan | ame and Pass<br>to participate. | word for a current Match, enter then<br>Select the appropriate "Register" op | n here.<br>tion to proceed.   |
|                                                                                                    |                                                                                                    | Login 🕨                 | D                               |                                                                              |                               |

**3** The **Match Home Page** displays for your school.

|                                                                                                    | 🗶 Switch 😲 Options + 🖝 School + 📔 | Unfilled List 🔒 Mich | elle Carter - TEST <del>-</del> |
|----------------------------------------------------------------------------------------------------|-----------------------------------|----------------------|---------------------------------|
| United States – Registration, Ranking, and Results ©(R3 ©) – Main Residence                                              | y Match                           |                      |                                 |
| tch Home Page                                                                                                    |                                   |                      |                                 |
| My School: <u>National School of Osteopathic Test School</u><br>Role: School Official<br>Username: <u>MichelleCarter</u> | Match Year:                       |                      |                                 |
| There are 8 Applicants from your school in this Match.                                                                   |                                   | ✓ Review             | Applicants                      |
| Status                                                                                                    | Seniors                           | Graduates            | Total                           |
| INITIAL - Not yet completed Registration                                                                                 | 0                                 | 0                    | 0                               |
| ACTIVE - Complete Registration, no Rank Order List                                                                       | 0                                 | 0                    | 0                               |
| RANKING - Rank Order List present, Not Certified                                                                         | 0                                 | 0                    | 0                               |
| CERTIFIED - Ready for the Match                                                                                          | 7                                 | 1                    | 8                               |
| WITHDRAWN - Was withdrawn from the Match                                                                                 | 0                                 | 0                    | 0                               |
| Total Number of Applicants in School                                                                                     | 7                                 | 1                    | 8                               |
|                                                                                                    |                                   |                      |                                 |

To begin verifying scores, go to the **Students and Graduates** section. There are two options to view your students and graduates.

a. Click School 🛛 Students and Graduates.

#### b. Click the **Review Applicants** button.

4

5

|                                                                                       | 😲 Options 🗸 🎓 School 🗸    | 🖹 Unfilled List 🔒 | TEST -     |
|---------------------------------------------------------------------------------------|---------------------------|-------------------|------------|
| United States – Registration, Ranking, and Results @(R3 ®) – Main Residency Match     | My School                 |                   |            |
| (4a)                                                                                  | Students and Graduates    |                   |            |
| march nome Page                                                                       | View Participation Status |                   |            |
| My School: <u>National School of Osteopathic Test School</u><br>Role: School Official | Match Year:               |                   |            |
| Username:                                                                             |                           |                   |            |
| There are 8 Applicants from your school in this Match.                                | (                         | 4b Review         | Applicants |
| Status                                                                                | Seniors                   | Graduates         | Total      |
| INITIAL - Not yet completed Registration                                              | 0                         | 0                 | 0          |
| ACTIVE - Complete Registration, no Rank Order List                                    | 0                         | 0                 | 0          |
| RANKING - Rank Order List present, Not Certified                                      | 0                         | 0                 | 0          |
| CERTIFIED - Ready for the Match                                                       | 7                         | 1                 | 8          |
|                                                                                       | 0                         | 0                 | 0          |
| VVITHURAVVN - vvas withdrawn from the Match                                           |                           |                   | 0          |

The **Students and Graduates** page displays. This page displays the applicants who registered for the Match. The information and functionality on this page changes throughout the Match season to allow you to verify each applicant's graduation status and the USMLE and COMLEX scores. The score verification columns are displayed after score verification begins.

|                                                          | My School:                                               | National Sch                                   | ool of Osteopatt                                                                                 | hic Test Schoo                                                                 |                                                               |                                 |                                                          | Match                                                                                                    | Year:                           |                                              |                                    |                                       |                                                                |
|----------------------------------------------------------|----------------------------------------------------------|------------------------------------------------|--------------------------------------------------------------------------------------------------|--------------------------------------------------------------------------------|---------------------------------------------------------------|---------------------------------|----------------------------------------------------------|----------------------------------------------------------------------------------------------------|---------------------------------|----------------------------------------------|------------------------------------|---------------------------------------|----------------------------------------------------------------|
|                                                          | Role:                                                    | School Offici                                  | al                                                                                               |                                                                                |                                                               |                                 |                                                          |                                                                                                    |                                 |                                              |                                    |                                       |                                                                |
|                                                          | Username:                                                | MichelleCart                                   | <u>er</u>                                                                                        |                                                                                |                                                               |                                 |                                                          |                                                                                                    |                                 |                                              |                                    |                                       |                                                                |
|                                                          |                                                          |                                                |                                                                                                  |                                                                                |                                                               |                                 |                                                          |                                                                                                    |                                 |                                              |                                    |                                       |                                                                |
| There are 8 s                                            | tudents who h                                            | nave complet                                   | ed Registration                                                                                  | n for the Matcl                                                                | h for this scho                                               | ol; 0 additi                    | onal applicant                                           | (s) are still i                                                                                                    | n INITIAL st                    | atus. Please rev                             | iew the USMI                       | LE scores. If a                       | any are                                                        |
| please enter                                             | the scores if a                                          | the scores to<br>vailable. Sco                 | res left blank d                                                                                 | that are corr<br>to not need to                                                | be verified.                                                  | en correcte                     | ed, please clic                                          | k the Verifie                                                                                                    | a cneck box                     | and then click                               | save verificat                     | tion. For blan                        | k scores,                                                      |
|                                                          |                                                          |                                                |                                                                                                  |                                                                                |                                                               |                                 |                                                          |                                                                                                    |                                 |                                              |                                    |                                       |                                                                |
|                                                          |                                                          |                                                |                                                                                                  |                                                                                |                                                               |                                 |                                                          |                                                                                                    |                                 |                                              |                                    |                                       |                                                                |
|                                                          |                                                          |                                                |                                                                                                  |                                                                                |                                                               |                                 | Save Verification                                        |                                                                                                    |                                 |                                              |                                    |                                       |                                                                |
|                                                          |                                                          |                                                |                                                                                                  |                                                                                |                                                               |                                 |                                                          |                                                                                                    |                                 |                                              |                                    |                                       |                                                                |
|                                                          |                                                          |                                                |                                                                                                  |                                                                                |                                                               |                                 |                                                          |                                                                                                    | USMLE                           |                                              |                                    | COMLEX                                | COMLEX                                                         |
| NRMP ID 🗢                                                | ID +                                                     | ID NBOME                                       | Name 🗢                                                                                           | User \$<br>Type                                                                | Status 🗢                                                      | Grad<br>Date                    | Grad<br>Verified?                                        | USMLE<br>Step 1                                                                                                    | Step 2 🗢                        | USMLE<br>Verified                            | COMLEX +                           | Level 2 🗢                             | Scores                                                         |
|                                                          |                                                          |                                                | 1. C                                                                                             |                                                                                |                                                               |                                 |                                                          | and the second second se | СК                              |                                              |                                    | CE                                    | Verified                                                       |
| N1052728                                                 | 15252555                                                 | 555555                                         | Abramson,<br>Aviv                                                                                | DO<br>Senior                                                                   | CERTIFIED                                                     | May                             | Verified                                                 | Pass                                                                                                    | CK<br><u>Add</u>                | Verified                                     | Pass                               | CE<br><u>489</u>                      | Verified                                                       |
| N1052728<br>N0967480                                     | 15252555<br>15222222                                     | 555555<br>555555                               | Abramson,<br>Aviv<br>Adebayo,<br>Dakarai                                                         | DO<br>Senior<br>DO<br>Graduate                                                 | CERTIFIED                                                     | May<br>May                      | Verified<br>Verified                                     | Pass<br>Add                                                                                                    | Add<br>Add                      | Verified                                     | Pass<br>Add                        | CE<br><u>489</u><br><u>Add</u>        | Verified                                                       |
| N1052728<br>N0967480<br>N1097576                         | 15252555<br>15222222<br>155555555                        | 555555<br>555555<br>555555                     | Abramson,<br>Aviv<br>Adebayo,<br>Dakarai<br>Buff, Ryan                                           | DO<br>Senior<br>DO<br>Graduate<br>DO<br>Senior                                 | CERTIFIED<br>CERTIFIED<br>CERTIFIED                           | May<br>May<br>May               | Verified<br>Verified<br>Verified                         | Pass<br>Add<br>Add                                                                                                    | Add<br>Add<br>Add               | Verified                                     | Pass<br>Add<br>Add                 | CE<br>489<br>Add<br>Add               | Verified Verified Verified Verified                            |
| N1052728<br>N0967480<br>N1097576<br>N1031424             | 15252555<br>15222222<br>15555555<br>15581111             | 555555<br>555555<br>555555<br>555555           | Abramson,<br>Aviv<br>Adebayo,<br>Dakarai<br>Buff, Ryan<br>Chao,<br>Suyung                        | DO<br>Senior<br>DO<br>Graduate<br>DO<br>Senior<br>DO<br>Senior                 | CERTIFIED<br>CERTIFIED<br>CERTIFIED<br>CERTIFIED              | May<br>May<br>May<br>May        | Verified<br>Verified<br>Verified<br>Verified             | Pass<br>Add<br>Add<br>Add                                                                                                    | Add<br>Add<br>Add<br>264        | Verified                                     | Pass<br>Add<br>Add<br>Pass         | CE<br>489<br>Add<br>Add<br>639        | Verified Verified Verified Verified Verified                   |
| N1052728<br>N0967480<br>N1097576<br>N1031424<br>N1094228 | 15252555<br>15222222<br>15555555<br>15581111<br>14925555 | 555555<br>555555<br>555555<br>555555<br>555555 | Abramson,<br>Aviv<br>Adebayo,<br>Dakarai<br>Buff, Ryan<br>Chao,<br>Suyung<br>Gadsen,<br>Brittany | DO<br>Senior<br>DO<br>Graduate<br>DO<br>Senior<br>DO<br>Senior<br>DO<br>Senior | CERTIFIED<br>CERTIFIED<br>CERTIFIED<br>CERTIFIED<br>CERTIFIED | May<br>May<br>May<br>May<br>May | Verified<br>Verified<br>Verified<br>Verified<br>Verified | Pass<br>Add<br>Add<br>Add<br>Add<br>Pass                                                                                                    | Add<br>Add<br>Add<br>264<br>Add | Verified Verified Verified Verified Verified | Pass<br>Add<br>Add<br>Pass<br>Pass | CE<br>489<br>Add<br>Add<br>639<br>Add | Verified Verified Verified Verified Verified Verified Verified |

The **USMLE** and **COMLEX** columns are available for score entry, score edits, and final score verification.

a. Displays th **USLME Step 1** and **Step 2 CK Score** columns. Note some score fields may need a score added or may display incorrect scores.

b. Displays th **USMLE Verified** column.

6

c. Displays th **COMLEX Level 1** and **Level 2 CE Score** columns. Note some score fields may need a score added or may display incorrect scores.

d. Displays th **COMLEX Scores Verified** column.

|                                 | My School:                   | National Sch                  | iool of Osteopati                 | hic Test Schoo                  | 1                                    |                           |                                   | Matc                              | h Year:                       |                                   |                               |                                |                      |
|---------------------------------|------------------------------|-------------------------------|-----------------------------------|---------------------------------|--------------------------------------|---------------------------|-----------------------------------|-----------------------------------|-------------------------------|-----------------------------------|-------------------------------|--------------------------------|----------------------|
|                                 | Role:                        | School Offic                  | al                                |                                 |                                      |                           |                                   |                                   |                               |                                   |                               |                                |                      |
|                                 | Username:                    | MichelleCarl                  | er                                |                                 |                                      |                           |                                   |                                   |                               |                                   |                               |                                |                      |
|                                 |                              |                               |                                   |                                 |                                      |                           |                                   |                                   |                               |                                   |                               |                                |                      |
| There are 8 s<br>ncorrect, clic | tudents who lick the link on | have complet<br>the scores to | ed Registration<br>update. For al | for the Matc<br>I that are corr | h for this school<br>ect or have bee | ol; 0 addit<br>en correct | ional applicar<br>ted, please cli | nt(s) are still<br>ck the Verifie | in INITIAL sta<br>d check box | atus. Please re<br>and then click | view the USN<br>Save Verifica | ILE scores. If ation. For blan | any are<br>k scores, |
| please enter                    | the scores if a              | ivailable. Sco                | ores left blank o                 | to not need to                  | be verified.                         |                           |                                   |                                   |                               |                                   |                               |                                |                      |
|                                 |                              |                               |                                   |                                 |                                      |                           |                                   |                                   |                               |                                   |                               |                                |                      |
|                                 |                              |                               |                                   |                                 | -                                    | ncel                      | Save Verification                 |                                   | 6a)                           | (6b)                              | (                             | 6c)                            | (6d)                 |
|                                 |                              |                               |                                   |                                 |                                      |                           |                                   |                                   | USMLE                         | $\sim$                            | $\rightarrow$                 | COMLEX                         | COMLEX               |
| NRMP ID \$                      | ID +                         | ID \$                         | Name \$                           | User ÷<br>Type                  | Status 🗢                             | Grad<br>Date              | Grad<br>Verified?                 | USMLE<br>Step 1                   | Step 2 🗢<br>CK                | USMLE<br>Verified                 | COMLEX<br>Level 1             | Level 2 🗢<br>CE                | Scores<br>Verified   |
| N1052728                        | 15252555                     | 555555                        | Abramson,<br>Aviv                 | DO<br>Senior                    | CERTIFIED                            | May                       | Verified                          | Pass                              | Add                           | Verified                          | Pass                          | <u>489</u>                     | Verified             |
| N0967480                        | 15222222                     | 555555                        | Adebayo,<br>Dakarai               | DO<br>Graduate                  | CERTIFIED                            | May                       | Verified                          | Add                               | Add                           | Verified                          | Add                           | Add                            |                      |
| N1097576                        | 15555555                     | 555555                        | Buff, Ryan                        | DO<br>Senior                    | CERTIFIED                            | May                       | Verified                          | Add                               | Add                           | Verified                          | Add                           | Add                            | Verified             |
| N1031424                        | 15581111                     | 555555                        | Chao,<br>Suyung                   | DO<br>Senior                    | CERTIFIED                            | May                       | Verified                          | Add                               | 264                           | Verified                          | Pass                          | <u>639</u>                     | Verified             |
| N1094228                        | 14925555                     | 555555                        | Gadsen,<br>Brittany               | DO<br>Senior                    | CERTIFIED                            | May                       | Verified                          | Pass                              | Add                           | Verified                          | Pass                          | Add                            | Verified             |
| N1096638                        | 15143598                     | 555555                        | Martinez,<br>Franko               | DO<br>Senior                    | CERTIFIED                            | May                       | Verified                          | <u>Add</u>                        | Add                           | Verified                          | Add                           | Add                            | Verified             |
|                                 |                              | FFFFFF                        | Nao                               | DO                              | CERTIFIED                            | May                       | Verified                          | Pass                              | <u>254</u>                    | Verified                          | Pass                          | <u>656</u>                     | Verified             |
| N1077154                        | 15263588                     | 222222                        | Jessica                           | Senior                          |                                      |                           |                                   |                                   |                               |                                   |                               |                                |                      |

## 7 Entering/Editing USMLE Scores:

a. Locate the **USMLE Step 1** and **Step 2 CK Score** columns. Review each applicant's set of scores to ensure the scores have been entered correctly. Note: some scores may need to be added, if available.

b. To enter or edit scores, click the blue score or **Add** link, if no scores have been entered.

| NRMP ID 🗢 | AAMC \$  | NBOME \$ | Name 🗢              | User ÷<br>Type | Status 🗢  | Grad<br>Date \$ | Grad<br>Verified? ♦ | USMLE<br>Step 1 | USMLE<br>Step 2 🗢<br>CK | USMILE 🔶<br>Verified | COMLEX<br>Level 1 | COMLEX<br>Level 2 🗢<br>CE | COMLI<br>Scores<br>Verifie |
|-----------|----------|----------|---------------------|----------------|-----------|-----------------|---------------------|-----------------|-------------------------|----------------------|-------------------|---------------------------|----------------------------|
| N1052728  | 15252555 | 555555   | Abramson,<br>Aviv   | DO<br>Senior   | CERTIFIED | May             | Verified            | Pass            | Add                     | Verified             | Pass              | <u>489</u>                | Over                       |
| N0967480  | 15222222 | 555555   | Adebayo,<br>Dakarai | DO<br>Graduate | CERTIFIED | May             | Verified            | Add             | Add                     | Verified             | Add               | Add                       | □ver                       |
| N1097576  | 15555555 | 555555   | Buff, Ryan          | DO<br>Senior   | CERTIFIED | May             | Verified            | Add             | Add                     | Verified             | Add               | Add                       | Overi                      |
| N1031424  | 15581111 | 555555   | Chao,<br>Suyung     | DO<br>Senior   | CERTIFIED | May             | Veri 7b             | Add             | 264                     | Verified             | Pass              | <u>639</u>                | □Veri                      |
| N1094228  | 14925555 | 555555   | Gadsen,<br>Brittany | DO<br>Senior   | CERTIFIED | May             | Verified            | Pass            | Add                     | Verified             | Pass              | Add                       | ⊡Veri                      |
| N1096638  | 15143598 | 555555   | Martinez,<br>Franko | DO<br>Senior   | CERTIFIED | May             | Verified            | Add             | Add                     | Verified             | Add               | Add                       | Overi                      |
| N1077154  | 15263588 | 555555   | Ngo,<br>Jessica     | DO<br>Senior   | CERTIFIED | May             | Verified            | Pass            | <u>254</u>              | Verified             | Pass              | <u>656</u>                | Overi                      |
| N1045594  | 15170541 | 555555   | White,<br>Carter    | DO<br>Senior   | CERTIFIED | May             | Verified            | Pass            | <u>269</u>              | Verified             | Pass              | <u>728</u>                | ⊡Veri                      |

The **Score Verification** pop-up displays. If the applicant took the USMLE Step 1 after January 26th, 2022, a prompt to select a pass/fail status will display instead of a score field.

Enter the correct scores or passing status.

8

a. Click **Update Scores** to save the entered scores.b. Click **Cancel** to re-enter the scores.

Repeat the above steps for each applicant whose scores need to be added or changed.

|           |          |             | Cancel Save Verifications                                                                                                    |                     |                           |                                |
|-----------|----------|-------------|----------------------------------------------------------------------------------------------------|---------------------|---------------------------|--------------------------------|
| NRMP ID 🗢 | AAMC \$  | NBOME<br>ID | Name $\Rightarrow$ User $\Rightarrow$ Status $\Rightarrow$ Grad $\Rightarrow$ Grad $\Rightarrow$ Grad $\Rightarrow$ USMLE $\Rightarrow$ USMLE $\Rightarrow$ USMLE $\Rightarrow$ USMLE USMLE $\Rightarrow$ USMLE USMLE $\Rightarrow$ USMLE $\Rightarrow$ USMLE USMLE $\Rightarrow$ USMLE $\Rightarrow$ US | ♦ COMLEX<br>Level 1 | COMLEX<br>Level 2 🗢<br>CE | COMLEX<br>Scores 🗢<br>Verified |
| N1052728  | 15252555 | 555555      | Abramere DO CEDITIELEO Man Not Days Add                                                                                                    | Pass                | <u>489</u>                | Verified                       |
| N0967480  | 15222222 | 555555      | Ade<br>Dak                                                                                                    | Add                 | Add                       | Verified                       |
| N1097576  | 15555555 | 555555      | You have selected to edit the USMLE scores of the following applicant:           Buff.         Name: Adebayo, Dakarai           NRMP (D: N0967480)                                                                                                    | Add                 | Add                       | Verified                       |
| N1031424  | 15581111 | 555555      | Cha Please edit the scores and then click <update scores="">:<br/>Suy: Did the applicant take USMLEYesNo</update>                                                                                                    | Pass                | <u>639</u>                | Verified                       |
| N1094228  | 14925555 | 555555      | Gad 26th, 2022?<br>Britt: USMLE Step 2 CK Score:                                                                                                    | Pass                | Add                       | Verified                       |
| N1096638  | 15143598 | 555555      | Mari<br>Fran                                                                                                    | Add                 | Add                       |                                |
| N1077154  | 15263588 | 555555      | Ngo Cancel Update Scores                                                                                                    | Pass                | <u>656</u>                | Verified                       |
| N1045594  | 15170541 | 555555      | White, DO CERTIFIED May Not <u>Pass</u> 209 Verified                                                                                                    | d Pass              | 728                       | Verified                       |

## 9 Entering/Editing COMLEX Scores:

a. Locate th **COMLEX Level 1** and **Level 2 CE Score** column. Review each applicant's set of scores to ensure the scores have been entered correctly. Note: some scores may need to be added.

b. To enter or edit scores, click the blue score o **Add** link, if no scores have been entered.

|           |          |          |                     |                | <b>C</b> a |                 | Save Verification    |                 |                         |                     |                   | a                         |                              |
|-----------|----------|----------|---------------------|----------------|------------|-----------------|----------------------|-----------------|-------------------------|---------------------|-------------------|---------------------------|------------------------------|
| NRMP ID 🕈 | AAMC \$  | NBOME \$ | Name 🔶              | User 🔶<br>Type | Status 🔶   | Grad<br>Date \$ | Grad<br>Verified? \$ | USMLE<br>Step 1 | USMLE<br>Step 2 🗢<br>CK | USMLE +<br>Verified | COMLEX<br>Level 1 | COMLEX<br>Level 2 🗢<br>CE | COMLEX<br>Scores<br>Verified |
| N1052728  | 15252555 | 555555   | Abramson,<br>Aviv   | DO<br>Senior   | CERTIFIED  | May             | Verified             | Pass            | Add                     | Verified            | Pass              | <u>489</u>                | Verified                     |
| N0967480  | 15222222 | 555555   | Adebayo,<br>Dakarai | DO<br>Graduate | CERTIFIED  | May             | Verified             | Add             | Add                     | Verified            | Add               | Add                       |                              |
| N1097576  | 15555555 | 555555   | Buff, Ryan          | DO<br>Senior   | CERTIFIED  | May             | Verified             | Add             | Add                     | Verified            | Add               | Add                       | Verified                     |
| N1031424  | 15581111 | 555555   | Chao,<br>Suyung     | DO<br>Senior   | CERTIFIED  | May             | Verified             | Add             | <u>264</u>              | Verified            | Pass              | <u>639</u>                | Verified                     |
| N1094228  | 14925555 | 555555   | Gadsen,<br>Brittany | DO<br>Senior   | CERTIFIED  | May             | Verified             | Pass            | Add                     | Verified            | Pass              | Add                       | Verified                     |
| N1096638  | 15143598 | 555555   | Martinez,<br>Franko | DO<br>Senior   | CERTIFIED  | May             | Verified             | Add             | Add                     | Dve                 | Add               | Add                       | Verified                     |
| N1077154  | 15263588 | 555555   | Ngo,<br>Jessica     | DO<br>Senior   | CERTIFIED  | May             | Verified             | Pass            | <u>254</u>              | DV 9D               | Pass              | <u>656</u>                | Verified                     |
| N1045594  | 15170541 | 555555   | White,<br>Carter    | DO<br>Senior   | CERTIFIED  | May             | Verified             | Pass            | <u>269</u>              | Verified            | Pass              | <u>728</u>                | Verified                     |
|           |          |          |                     |                |            | 1 to 8          | of 8 rows            |                 |                         |                     |                   |                           |                              |
|           |          |          |                     |                |            |                 |                      |                 |                         |                     |                   |                           |                              |

The **Score Verification** pop-up displays. If the applicant took the COMLEX Level 1 10 on or after May 10th, 2022, a prompt to select a pass/fail status will display instead of a score field.

Enter the correct scores or passing status.

- a. Clic **Update Scores** to save the entered scores.b. Clic **Cancel** to re-enter the scores

Repeat the above steps for each applicant whose scores need to be added or changed.

| \$ | AAMC \$  | NBOME<br>ID | Name             | \$        | User<br>Type          | + Sta                   | itus            | ¢ Gra             | d ¢                | Grad<br>Verified? | USMLE<br>Step 1 | USMLE<br>Step 2 🗘<br>CK | U SMLE<br>Verified | \$ | COMLEX<br>Level 1 | COMLEX<br>Level 2<br>CE | CO<br>Sco<br>Ver |
|----|----------|-------------|------------------|-----------|-----------------------|-------------------------|-----------------|-------------------|--------------------|-------------------|-----------------|-------------------------|--------------------|----|-------------------|-------------------------|------------------|
| 8  | 15252555 | 555555      | Abrasso<br>Aviv  | Score '   | Verifica              | tion                    | ennele          | D 143             |                    | Not               | Daes            | ∆dd.                    | ×                  |    | Pass              | <u>489</u>              | C                |
| 0  | 15222222 | 555555      | Adel<br>Dak      | Vou       | have a                | alactad                 | o odit ti       | ha COM            |                    | coores of the     | following or    | policont                |                    |    | Add               | Add                     |                  |
| 6  | 15555555 | 555555      | Buff             | TOU       | nave se               | NRI                     | Name:<br>MP ID: | Adebayo<br>N09674 | b, Da              | akarai            | TOTIOWING A     | ppircant.               |                    |    | Add               | Add                     | C                |
| 4  | 15581111 | 555555      | Char<br>Suyi     | Plea<br>* | ase edit<br>Did the a | the sco<br>applicant    | take (          | then clic         | :k <l<br>No</l<br> | Jpdate Score      | 5> ( )          |                         |                    |    | Pass              | <u>639</u>              | C                |
| 8  | 14925555 | 555555      | Gad<br>Britte    | COML      | Ma<br>LEX Leve        | ly 10th, 2<br>el 2 CE S | 022?<br>core: [ |                   | l                  |                   |                 |                         |                    |    | Pass              | Add                     | 6                |
| 8  | 15143598 | 555555      | Mart<br>Fran     | _         |                       |                         |                 |                   |                    |                   |                 | _                       | _                  |    | Add               | Add                     | C                |
| 4  | 15263588 | 555555      | Ngo<br>Jess      |           |                       |                         | Ca              | ancel             | _                  | Update            | e Scores        |                         |                    |    | Pass              | <u>656</u>              | C                |
| 4  | 15170541 | 555555      | White,<br>Carter |           | Senior                | C                       | ERO             | 0                 | )                  | Not<br>Verified   | 0a              | 269                     | Verifie            | d  | Pass              | <u>728</u>              |                  |

Locate the **USMLE Verified** and **COMLEX Scores Verified** columns. Once you have confirmed the scores are correct, click the **Verified** checkbox for each applicant. **Only one page of applicants can be verified at a time.** 

a. Clic **Save Verifications** when you have finished verifying scores on that page. The information is not saved automatically.

|           |          |         |                     | 0              |           |              |                   |                 | ッ                       |          |          |                            |                              |
|-----------|----------|---------|---------------------|----------------|-----------|--------------|-------------------|-----------------|-------------------------|----------|----------|----------------------------|------------------------------|
| irmp ID 🕈 | AAMC ¢   | NBOME ¢ | Name 🔶              | User ¢<br>Type | Status 🗢  | Grad<br>Date | Grad<br>Verified? | USMLE<br>Step 1 | USMLE<br>Step 2 ¢<br>CK | USMLE \$ | COMLEX . | COMLEX<br>Level 2 \$<br>CE | COMLEX<br>Scores<br>Verified |
| N1052728  | 15252555 | 555555  | Abramson,<br>Aviv   | DO<br>Senior   | CERTIFIED | May          | Verified          | Pass            | Add                     | Verified | Pass     | <u>489</u>                 | Verified                     |
| N0967480  | 15222222 | 555555  | Adebayo,<br>Dakarai | DO<br>Graduate | CERTIFIED | May          | Verified          | Add             | Add                     | Verified | Add      | Add                        |                              |
| N1097576  | 15555555 | 555555  | Buff, Ryan          | DO<br>Senior   | CERTIFIED | May          | Verified          | Add             | Add                     | Verified | Add      | Add                        | Verified                     |
| N1031424  | 15581111 | 555555  | Chao,<br>Suyung     | DO<br>Senior   | CERTIFIED | May          | Verified          | Add             | <u>264</u>              | Verified | Pass     | <u>639</u>                 |                              |
| N1094228  | 14925555 | 555555  | Gadsen,<br>Brittany | DO<br>Senior   | CERTIFIED | May          | Verified          | Pass            | Add                     | Verified | Pass     | Add                        |                              |
| N1096638  | 15143598 | 555555  | Martinez,<br>Franko | DO<br>Senior   | CERTIFIED | May          | Verified          | Add             | Add                     | Verified | Add      | Add                        | Verified                     |
| N1077154  | 15263588 | 555555  | Ngo,<br>Jessica     | DO<br>Senior   | CERTIFIED | May          | Verified          | Pass            | <u>254</u>              | Verified | Pass     | <u>656</u>                 |                              |
| N1045594  | 15170541 | 555555  | White,<br>Carter    | DO<br>Senior   | CERTIFIED | May          | Verified          | Pass            | <u>269</u>              | Verified | Pass     | <u>728</u>                 |                              |
|           |          |         |                     |                |           |              |                   |                 |                         |          |          |                            | _                            |
|           |          |         |                     |                |           | 1 to 8       | of 8 rows         |                 |                         |          |          |                            |                              |
|           |          |         |                     |                |           |              |                   |                 |                         |          |          |                            |                              |

b. Clic **Cancel** if you would like to remove the verifications.

As a security measure, the R3 system times out after 20 minutes, so be sure to **Save Verifications** periodically to avoid losing work. There are **Save Verifications** buttons available on both the top and bottom of the page.

12 After clicking **Save Verifications**, a green note indicates verifications were saved successfully.

**Repeat** the above steps for each applicant, saving scores periodically as you check verified columns for groups of applicants.

|                                                                                                    | 🖀 Home 🛛 🗶 Switch    | ੴ Options - 7 | 🗢 School 🗸 📑 Unfilled List | 🌡 Michelle Carter - TEST <del>-</del> |
|----------------------------------------------------------------------------------------------------|----------------------|---------------|----------------------------|---------------------------------------|
| United States – Registration, Ranking, and Results ©(R3 ®) –                                                             | Main Residency Match |               |                            |                                       |
| Score verifications were saved successfully.  Students and Graduates                                                     |                      |               |                            |                                       |
| My School: <u>National School of Osteopathic Test School</u><br>Role: School Official<br>Username: <u>MichelleCarter</u> |                      | Match         | ) Year:                    |                                       |

 $\mathbb{A}$